# Подготовка отчетов в системе *Pilot-ICE* с использованием "Ма́стера диаграмм"

## А.Ю. Стремнев, к.т.н. (БГТУ им. В.Г. Шухова)

Система электронного документооборота *Pilot-ICE* представляет собой удобный инструмент для организации коллективной работы, включающий все необходимые компоненты. Во-первых, сервер администрирования для задания организационной структуры, описания базовых объектов-сущностей (собственно документов) с их реквизитами и подсистемой распределения прав доступа. Второй компонент – клиентский модуль для работы с карточками документов, выдачи и контроля заданий, а также для формирования отчетов.

Именно на подготовке отчетов в *Pilot-ICE* мы остановимся более подробно.

Начнем с того, что разработчик системы – компания АСКОН – предлагает для скачивания в "центре загрузок *Pilot-ICE*" базовый комплект отчетов [1]. Входящие в него образцы можно использовать в качестве шаблонов, адаптируя их для нужд конкретной организации. Сведения же о порядке создания шаблонов, что называется "с нуля", содержатся в штатной справочной системе *Pilot-ICE* [2].

В структуру отчета допустимо включать любые элементы управления из предлагаемой палитры: текстовые поля, картинки, таблицы (рис. 1). Особый интерес представляет такой визуальный компонент, как "Диаграмма". Ведь отчет по своей сути предполагает агрегацию большого объема информации, а какой другой объект, как не диаграмма, способен представить её в максимально наглядной форме? Тем более, что диаграмма может быть реализована в виде гистограммы, круговой (секторной) схемы или, наконец, в формате традиционного графика.

Инструментарий для добавления диаграмм в отчеты *Pilot-ICE* реализован на основе компонента

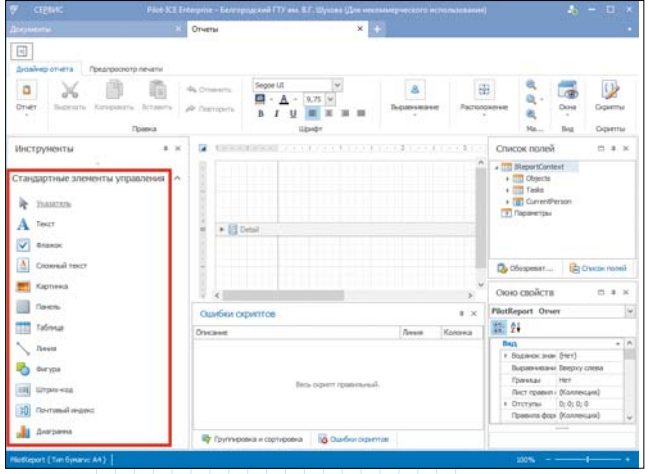

*Puc.* 1

### nml235l@yandex.ru

*Chart Wizard* (Мастер диаграмм), разработанного компанией *DevExpress* [3].

Допустим, что нам нужно подготовить отчет, информирующий о распределении заданий, полученных определенным подразделением (исполнителем) в течение конкретного календарного периода. Основой отчета должен стать график, по горизонтальной оси которого будут фиксироваться календарные отметки, а по вертикальной – количество заявок, поступивших исполнителю к соответствующим датам.

Начнем с того, что в новом пустом отчете определим параметры для указания исполнителя и границ отчетного периода. Для этого в окне "Список полей" секции "Параметры" вызовем команду "Добавить параметр" (рис. 2).

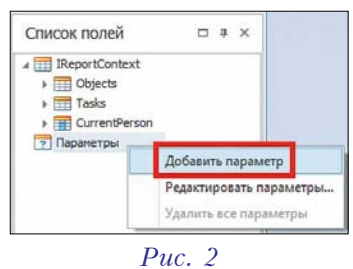

Введем данные об имени (*Performer*), типе и значении параметра (рис. 3). Тип указывается как *Pilot Organisation Unit* – элемент организационной структуры (сотрудник или подразделение). В качестве значения по умолчанию можно выбрать любой объект структуры организации.

| Имя:                  | Performer                                               |   |
|-----------------------|---------------------------------------------------------|---|
| писание:              | Исполнитель                                             |   |
| ип:                   | Pilot Organisation Unit                                 | Y |
| начение по умолчанию: | ОАО "Гражданпроект"                                     | ] |
| Показы                | зать в панели параметров<br>живает стандартные значения |   |

Аналогичным образом создадим два параметра типа *DateTime*, устанавливающие начало (*DateBegin*) и завершение (*DateEnd*) отчетного периода (рис. 4).

| оозвить новый парамет  | p                   |       | доозвить новый парамет | P                      |        |
|------------------------|---------------------|-------|------------------------|------------------------|--------|
| Имя:                   | DateBegin           |       | VMR:                   | DateEnd                |        |
| Описание:              | Дата начала периода |       | Описание:              | Дата окончания периода |        |
| Тип:                   | DateTime            | ~     | Tien:                  | DateTime               |        |
| Значение по умолчанию: | 01.01.2016          | ~     | Значение по унолчанию: | 16.01.2019             |        |
|                        | OK O                | THEFT |                        | ОК                     | Отнена |

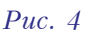

Теперь параметры доступны в списке полей окна "Дизайнер отчета" (рис. 5). Запрос на ввод значений параметров будет производиться при генерации отчета, а имена параметров понадобятся при написании скрипта, формирующего выборку из базы документооборота.

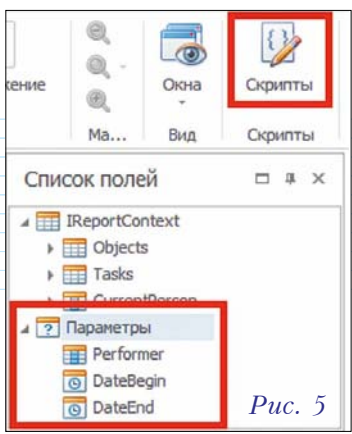

Для работы над скриптом щелкнем по соответствующей

кнопке – "Скрипты". В окне скрипта набираем код, приведенный в листинге (см. фрагмент 1).

Подробную информацию об используемых в скрипте специальных классах можно получить в разделе справочной системы *Pilot-ICE*, касающей-ся *API* для построения отчетов [4].

Итак, выгрузка данных для отчета подготовлена. Повторным щелчком по кнопке "Скрипты" вернемся в "визуальное" окно Дизайнера отчета

#### Фрагмент 1

//Ссылки на необходимые пространства имен using System.Ling; using System.Collections.Generic; using Ascon.Pilot.Core; using Ascon.Pilot.Client.Search; using Ascon.Pilot.Core.WorkFlow; using Ascon.Pilot.Pilot.Reports; using DevExpress.XtraReports.Parameters; //Для версий Pilot ICE, начиная с 18.37.0.30607 //using Ascon.Pilot.DataClasses; //Создание переменной для хранения выборки //из базы документооборота ReportContext context = new ReportContext(); //Процедура для инициализации выборки //по заданным параметрам (отчетному периоду и исполнителю) private void PilotReport DataSourceDemanded(object sender, System.EventArgs e) {LongRunning.Start(this, () => { var to= (DateTime)Parameters["DateEnd"].Value; var from= (DateTime)Parameters["DateBegin"].Value; var unit=(ROrganisationUnit)Parameters["Performer"].Value; var ids=GetPositions(unit); var tasksBuilder = QueryBuilder.CreateTaskQueryBuilder(); tasksBuilder.Must(TaskFields.CreatedDate.BeInRange(from, to)); tasksBuilder.Must(TaskFields.ExecutorPositionId.BeAnyOf(ids.ToArray())); context.Tasks = context.GetTasks(tasksBuilder); DataSource = context; });} //Функция, возвращающая массив идентификаторов всех исполнителей //из выбранного для отчета подразделения организации private IEnumerable<int>GetPositions(ROrganisationUnit unit) {return unit.IsPosition ? new[] {unit.Id}: unit.Children.SelectMany(x => GetPositions(x));}

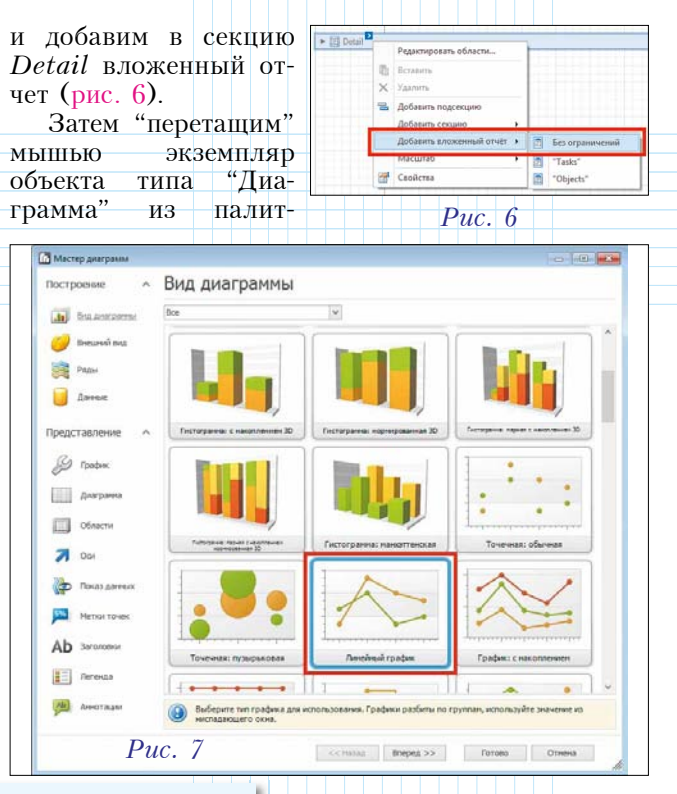

ры стандартных элементов управления в добавленную область вложенного отчета. При этом автоматически запустится *Мастер диаграмм*, который на первом шаге предложит выбирать тип диаграммы. В нашем примере это будет "Линейный график" (рис. 7).

На шаге "Ряды" оставим один ряд-график и дадим ему название (рис. 8).

Очень важен шаг "Данные", когда указываются поля из выборки, значения которых будут откладываться вдоль горизонтальной и вертикальной осей графика (рис. 9). В секции "Источник данных" автоматически устанавливается объект-выборка, получаемый в результате автоматического выполнения скрипта-запроса при построении отчета. Секция "Свойства параметра" служит для значений, откладываемых по горизонтальной оси графика. В нашем примере на оси абсцисс должно фиксироваться время выдачи заявок-заданий (параметр Tasks.Created). Этот параметр должен иметь

| Мастер днаграмм              |                   |                                                   | 0                                                                       |          |
|------------------------------|-------------------|---------------------------------------------------|-------------------------------------------------------------------------|----------|
| построение ^ Ря              | ды                |                                                   |                                                                         |          |
| 🔝 lina anarparesa 🛛 🕅        | Занени            | <ul> <li>×</li> </ul>                             | ✓ Отображать<br>Названче: Завлон<br>Маркер даннос: (2) Личейной прафик. | Co stand |
| Ради Данные Данные           | daarne goreposane | <u>ұдалнть</u>                                    | sag Brezeg >> Forces Otr                                                | struit . |
| 2 Мастер диаграмм Построение | Данные            |                                                   |                                                                         | -        |
| вид диаграммы                | Точки Привязн     | ка данных Автомати                                | чески созданные ряды                                                    |          |
| Внешний вид                  | 🔀 Заявки          | Источник данных:                                  | ReportContext                                                           | ~        |
| Ряды                         |                   | Элемент данных:<br>Фильтр данных:                 | Щелкните кнопкой замещающего знака                                      | 2        |
| Представление                |                   | Своиства параметра<br>Тип параметра:<br>Параметр: | ДатаВремя<br>Tasks.Created                                              | > >      |
| 🖉 График                     |                   | Свойства значения                                 |                                                                         |          |
| Диаграмма                    |                   | Тип значения:                                     | Численный                                                               | ~        |
| 06ласти                      |                   | Режим связи:<br>Итоговые функции:                 | Итоговая функция<br>количество()                                        | ×<br>    |
| <b>7</b> Oci                 |                   | Цвет                                              |                                                                         |          |
| Показ данных                 |                   | Цвет:                                             |                                                                         | ~        |
| Puc.                         | 9                 | <<Назад                                           | Вперед >> Готово Отм                                                    | ена      |

соответствующий тип – ДатаВремя. В секции "Свойства значений" описывается характер значений, отсчитываемых вдоль вертикальной оси графика. Эти значения зависят от типа запроса к базе Pilot-ICE. Согласно скрипту, запрос создавался посредством метода GetTasks(..), поэтому результатом выборки являются данные о наборе заявокзаданий. Поскольку нам требуется получать суммарное число заявок, относящихся к определенным датам, то в поле "Режим связи" следует установить вариант Итоговая функция, а в качестве таковой в специальном поле выбрать из предлагаемого перечня вариант количество().

Следующие шаги, которые пред-Macmep лагает диаграмм, позволяют детально определить внешний вид графика в отчете (рис. 10). После осуществления всех необхонастроек димых

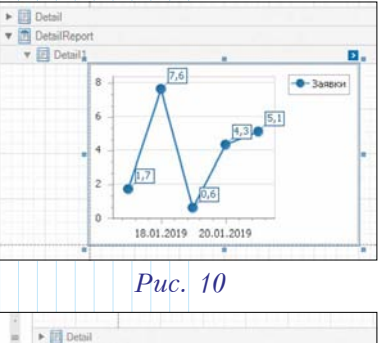

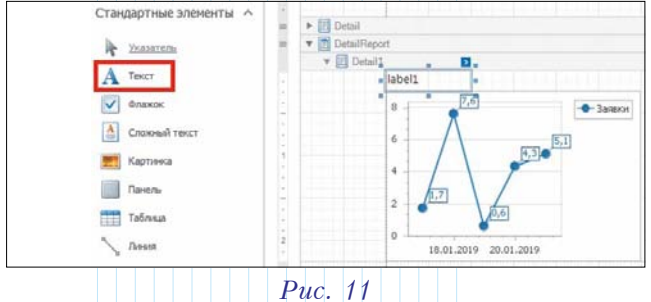

завершим работу Мастера щелчком по кнопке "Готово".

Теперь аннотируем отчет, добавив в него информацию об исполнителе заявок-заданий. Для этого поместим экземпляр элемента "Текст" перед графиком-диаграммой в окне Дизайнера отчета (рис. 11).

Изменим текст в добавленной надписи (рис. 12). Для отображения конкретного исполнителя, выбираемого при формировании отчета, создадим еще один объект-надпись. Для её

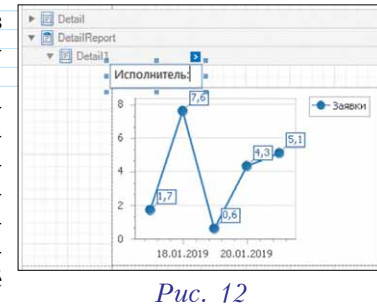

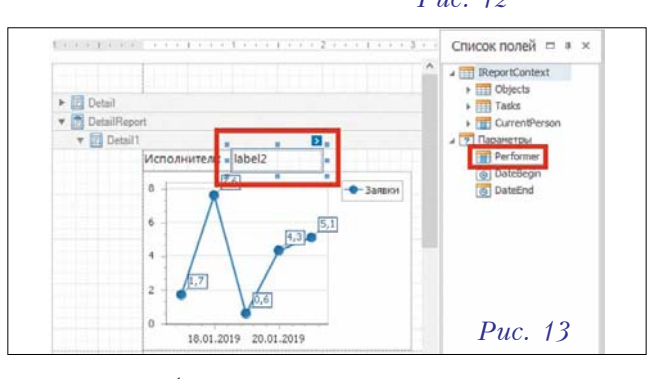

заполнения будем использовать данные о параметрах из "Списка полей" в окне Дизайнера отчета (рис. 13).

"Перетащим" мышью параметр Performer в подготовленное текстовое поле (рис. 14).

Теперь сохраним шаблон и перейдем к формированию отчета на вкладке "Предпросмотр печати" (рис. 15).

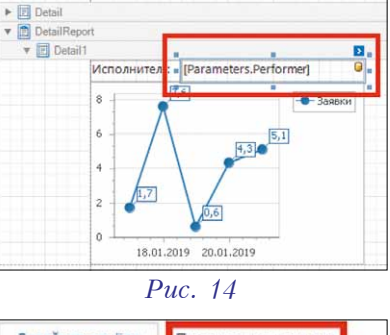

Дизайнер отчёта Предпросмото печати H Сохранить Вырезать Копировать Вставить Puc. 15 Отчёт Правка

При построении отчета становится доступной панель для ввода значений параметров. Завершив

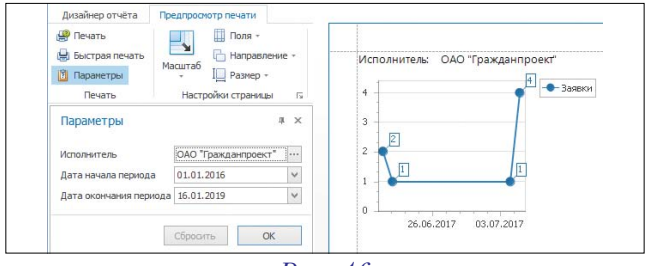

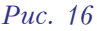

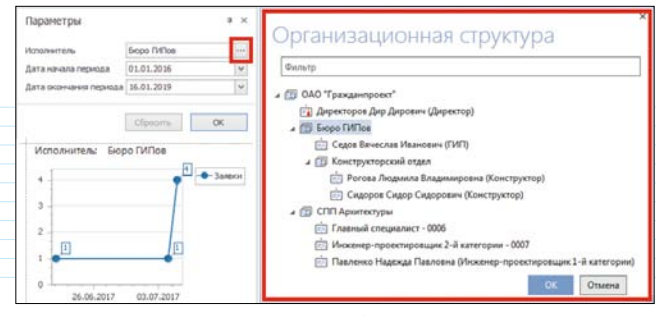

Puc. 17

ввод нажатием кнопки "*OK*", мы получим искомые результаты в виде графика с указанием количества заявок-заданий, поступивших определенному исполнителю за отчетный период (рис. 16).

При вводе одного из параметров отчета, а именно "Исполнитель заявки", становится доступной организационная структура, позволяющая выбрать как подразделение, так и отдельного сотрудника (рис. 17).

Пользователи системы *Pilot-ICE* могут детально ознакомиться с описанным в статье отчетом, скачав его файл и внеся в него при необходимости какието изменения [5].

В заключение следует сказать, что рассмотренный механизм использования функционала *Mácmepa диаграмм* можно считать достаточно полезным расширением инструментария для построения отчетов в системе электронного документооборота *Pilot-ICE*.

#### Полезные ссылки

1. Базовый комплект отчетов для системы *Pilot-ICE // <u>https://pilot.ascon.ru/release/Report-</u> <u>Samples\_ru.zip</u>* 

2. Online-справка по созданию шаблонов отчетов в системе Pilot-ICE // <u>http://help.pilotems.com/</u> <u>ru/Content/report\_template.htm?tocpath=Pilot-</u> <u>ICE|Omuemol</u>\_\_\_\_2

3. Документация по Chart Wizard // <u>https://docu-</u> mentation.devexpress.com/WindowsForms/7039/ Controls-and-Libraries/Chart-Control/Design-Time-Features/Chart-Wizard

4. Online-справка по API для построения отчетов в системе Pilot-ICE // <u>http://help.pilotems.</u> <u>com/ru/Content/report\_api.htm?tocpath=Pilot-ICE[Omuembil\_\_\_\_3]</u>

5. Файл рассматриваемого в статье примера отчета // <u>https://yadi.sk/d/30BQ5ak9p8\_2qA</u>

#### Об авторе

Александр Юрьевич Стремнев – кандидат технических наук, доцент кафедры информационных технологий Белгородского государственного технологического университета им. В.Г. Шухова.

🔶 Новинки технической литературы 🔶

1699 руб.

Заказ книг: dmkpress@gmail.com или www.дмк.рф

## СКОРО В ПРОДАЖЕ!

SketchUp – популярная платформа для 3D-моделирования и дизайна, которая рекламируется как простая программа с профессиональными возможностями. Однако она столь мощная, что придется потратить немало времени для получения наилучшего результата. Данная книга описывает методы и технологию организации рабочего процесса в SketchUp и LayOut. Вы получите гибкий и понятный набор правил для организации любого типа строительного проекта: реконструкции, нового строительства, проектирования коммерческих, жилых, высотных, малоэтажных и промышленных зданий.

Книга будет полезна всем, кто заинтересован в освоении SketchUp: архитекторам, ландшафтным дизайнерам, дизайнерам интерьеров, подрядчикам. Предполагается, что читатель уже знаком со многими инструментами и основными функциями программы.

> Полноцветное издание 600 страниц

Руководство по использованию SketchUp для любого масштаба, типа и стиля проекта

# SketchUp для архитекторов

0 0

Майкл Брайтман

QMK

amk.